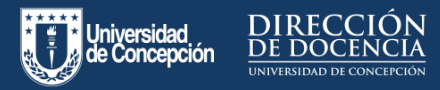

## ¿Por qué es importante revisar la evaluación con la Vista del Estudiante?

 $\mathbf{O}$ 

Desde la **Vista del Estudiante**, usted podrá visualizar de qué manera sus estudiantes verán la evaluación, considerando para ellos los distintos formatos. Esta vista, también le permitirá probar si efectivamente las preguntas, como por ejemplo de carga de archivos, permitirán al estudiante realizar esta acción en su evaluación.

Para ello, usted se debe dirigir al menú de configuración de su curso en Canvas, y en el costado derecho de su panel encontrará el botón **"Vista del estudiante"**.

## Importancia de la vista del estudiante

La vista previa tiene algunas limitaciones, como ejemplo, no permite responder todos los tipos de preguntas y no permite adjuntar archivos para las preguntas de tipo "Carga de Archivos".

Por lo tanto, en estos casos se recomienda utilizar la opción **"Vista del estudiante"**.

| ¢  | Compartir a Commons    |
|----|------------------------|
| 69 | Vista del estudiante   |
| 6  | Estadísticas del curso |
| 3  | Calendario del curso   |
| a  | Finalizar este curso   |

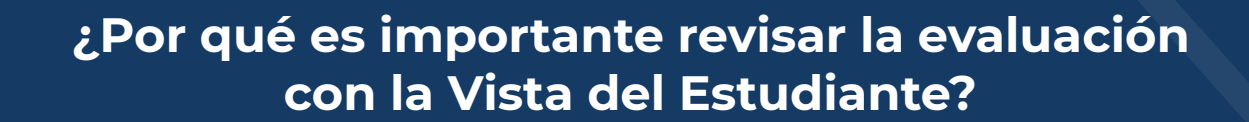

Luego de entrar en este modo, usted debe dirigirse a la evaluación en cuestión y responderla como si fuese un estudiante. Con esta modalidad podrá contestar el examen como si fuese un alumno de su curso, por lo que verá la evaluación de la misma forma que la verán sus estudiantes. Hay que tener en cuenta que esta opción activa el "estudiante de prueba" que aparecerá dentro de su curso al contestar las evaluaciones, este puede ser restablecido las veces que usted estime necesario, para así responder las pruebas dentro del curso. Todas las pruebas que realice en la evaluación se borrarán al momento de abandonar la vista del estudiante.

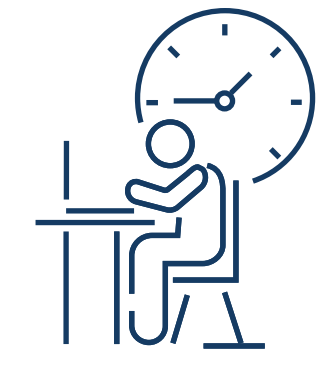

Para desactivar la Vista del estudiante, usted debe presionar un clic sobre la barra horizontal que se muestra a continuación la que se encontrará en la parte inferior de su pantalla.

6∂ Actualmente ha iniciado sesión en la vista del estudiante

Restablecer al estudiante de prueba eliminará toda la historia para este estudiante, y le permitirá ver el curso como un estudiante nuevo.

Restablecer al estudiante A

Abandonar la vista del estudiante

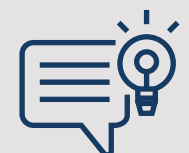

Además, como recomendación, le sugerimos responder sus evaluaciones de principio a fin antes de publicarlas, para así estimar de forma precisa el límite de tiempo del examen.